印刷速度を向上させたい場合

1. 下記 URL より、医見書のバージョンアッププログラムをダウンロードしていただき、医見書を最新 のバージョンにしてください。

■アップデート(最新版へのバージョンアップ)
URL: http://www.orca.med.or.jp/ikensyo/update.html
※バージョンアップをおこなう際には、医見書データのバックアップをおこない、医見書が起動していないことを確認のうえ、おこなってください。

「データの退避(バックアップ)方法」

URL: http://www.orca-support-center.jp/ikensyo/faq/html/ikn-faq-operation-002.html

- バージョンアップ後、デスクトップにある医見書のショートカットを右クリック後、「プロパティ」 を開いてください。
- 3. 画面中央部に「リンク先(T)」と書かれた項目があります。

"C:¥Program Files¥Ikensyo2.5¥Ikensyo.jar"と表記されていますので、リンク先の最後の部分である、 "Ikensyo.jar"を"Ikensyo.exe"に変えてください。

変更前:"C:¥Program Files¥Ikensyo2.5¥Ikensyo.jar" 変更後:"C:¥Program Files¥Ikensyo2.5¥Ikensyo.exe"

ご説明は以上となります。

印刷をおこなった際に、PDF の生成速度が改善されているかご確認ください。